# 微信公众号服务号-配置

# 一.申请微信"服务号"(注意只支持服务号,不支持订阅号,如果已经申请过请进入下一步)

1.1 打开 https://mp.weixin.qq.com/, 申请"服务号"

帐号分类

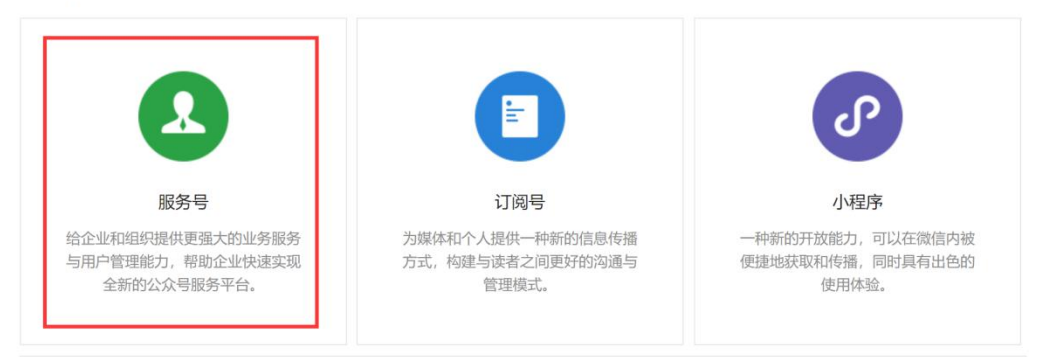

#### 二. "服务号"接口权限设置

2.1 在"微信公众号平台-》开发-》接口权限"中,分别开启相关服务

|  | 开发    |      |
|--|-------|------|
|  | 基本配置  |      |
|  | 开发者工具 |      |
|  | 运维中心  |      |
|  | 接口权限  |      |
|  |       | 网页服务 |
|  |       |      |

2.1.1 开启"网页服务-》网页授权-》网页授权获取用户基本信息"

| 网页授权         | 网页授权获取用户基本信息    | 无上限 | 已获得 |
|--------------|-----------------|-----|-----|
| 2.1.2 开启"网页服 | 员务-》网页授权-》地理位置" |     |     |
| 山田公開         | 使用微信内置地图查看位置接口  | 无上限 | 已获得 |
| 地理社員         | 获取地理位置接口        | 无上限 | 已获得 |
|              |                 |     |     |

2.2 设置白名单

2.2.1: 打开"基本配置-》公众号开发信息-》IP 白名单"

| > 开发                                                                | 公众号开发信息              | L                                                                      |
|---------------------------------------------------------------------|----------------------|------------------------------------------------------------------------|
| 基本配置                                                                | 开发者ID(AppID)         | 开发者ID是公众号开发识别码,配合开发者密码可调用公众号的接口能力。                                     |
| 开发者工具                                                               | 开发者密码<br>(AppSecret) | 重置 ⑦<br>开发者密码是校验公众号开发者身份的密码,具有极高的安全性。切记勿把密码直接交给第三方开发<br>公众号,请使用授权方式接入。 |
| 接口权限                                                                | IP白名单                | 直看<br>通过开发者ID及密码调用获取access_token接口时,需要设置访问来源IP为白名单。了解更多。               |
| 2.2.2 输入白名单的地址<br>119.23.148.141<br>120.77.236.186<br>120.77.130.37 | 止如下:                 |                                                                        |
| IP白名单设置                                                             |                      | ×                                                                      |

| IP白名单 | 在IP白名单内的IP地址作为来源,获取access_token接口才可调用成功。点击了<br>解如何查看IP地址。 |
|-------|-----------------------------------------------------------|
|       | 119.23.148.141<br>120.77.236.186<br>120.77.130.37         |
|       |                                                           |
|       |                                                           |
|       | 确认修改                                                      |

#### 三. 设置安全域名:

## 3.1 打开: 设置-》公众号设置

| ¢ | 设置    |
|---|-------|
|   | 公众号设置 |
|   | 人员设置  |
|   | 微信认证  |
|   | 安全中心  |
|   | 违规记录  |

### 3.2 打开功能设置: 业务域名/JS 接口安全域名/网页授权域

#### 名,都输入: www.h5-yes.com

| 公众号设置                                                                                                  |                                                                                                    |                                                                                                    |                                                                                                    |                                                                               |     |  |  |
|----------------------------------------------------------------------------------------------------|----------------------------------------------------------------------------------------------------|----------------------------------------------------------------------------------------------------|----------------------------------------------------------------------------------------------------|-------------------------------------------------------------------------------|-----|--|--|
| 帐号详情 功能设置 授                                                                                            | 权管理                                                                                                    |                                                                                                    |                                                                                                    |                                                                               |     |  |  |
| 功能设置                                                                                                   |                                                                                                    |                                                                                                    |                                                                                                    |                                                                               |     |  |  |
| 隐私设置 已允许                                                                                               | - 通过名称搜索到本帐号                                                                                                    |                                                                                                    |                                                                                                    |                                                                               | 设置  |  |  |
| 图片水印 不添加                                                                                               | 17大日                                                                                                    |                                                                                                    |                                                                                                    |                                                                               | 设置  |  |  |
| 业务域名 www.ł                                                                                             | h5-yes.com                                                                                                    |                                                                                                    |                                                                                                    |                                                                               | 设置  |  |  |
| JS接口安全域名<br>www.h                                                                                      | n5-yes.com                                                                                                    |                                                                                                    |                                                                                                    |                                                                               | 设置  |  |  |
| 网页授权域名<br>www.h                                                                                        | n5-yes.com                                                                                                    |                                                                                                    |                                                                                                    |                                                                               | 设置  |  |  |
| 业劳动台<br>设置业务域名<br>提示。<br>注意事项:<br>1、可填写三·<br>口号及短链域<br>2、填写的邮<br>3、将文 并M<br>的目录(右填<br>径,将文件故<br>4、一个自然 | 后,在微信内访问该域名下页面<br>个域名或路径(例:wx.qq.com<br>洛。<br>全流通计ICP各宏的验证<br>P_verify_zeM5KVHfmZZcn9Q<br>写域名,传文件放置在域名很同<br>置在路径目录下,例如wx.qq.cc<br>月内最多可修改并保存三次,本 | 时,不会被重新排版。<br>或wx.qq.com/mp),<br>z.txt(点击下载)上传到<br>该下,例如wx.qq.com<br>om/mp/MP_verify_zeP<br>词剩余保存次数:3<br>域名1 | 用户在该域名上进行输入时<br>需使用字母、数字及"-"的<br>E填写域名或路径指向的we<br>/MP_verify_zeM5KVHfm2<br>/J5KVHfmZZcn9Qz.txt),<br>www.h5-yes.com | ,不出现下图所示的安全<br>9组合,不支持IP地址、1<br>eb服务器(或虚拟主机)<br>ZZcn9Qz.txt;若填写路<br>,并确保可以访问。 | A L |  |  |
| 库存                                                                                                    | 60件                                                                                                    | 域名2                                                                                                    |                                                                                                    |                                                                               |     |  |  |
| 其它要求                                                                                                   | ··· ¥0.00                                                                                                    | 城名3                                                                                                    |                                                                                                    |                                                                               |     |  |  |
|                                                                                                    | 预览图                                                                                                    |                                                                                                    |                                                                                                    |                                                                               |     |  |  |
|                                                                                                    |                                                                                                    | 保存关                                                                                                    | 闭                                                                                                    |                                                                               |     |  |  |

# <u>注意: Mp verify 文件要先下载后,发给我们,我们授权后,你</u> <u>们才能保存。</u>

#### 四. 公众号会议通知配置:

**4.1** 功能:会议预约成功后通过微信公众号通知相关参加人员,需要参会人员关注公众号 **4.2** 登录微信公众平台: https://mp.weixin.qq.com/

3.2.1 打开微信公众号->开发->基本配置:查看"开发者 ID(AppID)" 和 "开发者密码 (AppSecret)",并复制

|                                        | 基本配置                    |                                                                                        |
|----------------------------------------|-------------------------|----------------------------------------------------------------------------------------|
| <ul> <li>小 开发</li> <li>基本配置</li> </ul> | 公众号开发信息<br>开发者ID(AppID) |                                                                                        |
| 开发者工具<br>运维中心<br>接口权限                  | 开发者密码(AppSec<br>ret)    | <ul> <li>重置 ⑦</li> <li>开发者密码是校验公众号开发者身份的密码,具有极高的安全性。切记勿把密<br/>众号,请使用授权方式接入。</li> </ul> |

3.2.2 打开功能-》模板消息-》从模板库新建,输入:会议通知, 在编号为: OPENTM415434000 的后边点击详情,点"添加",回到我的模板,复制模板 ID

| 2017/1120000                                                                                                    | 模版消息  |                           |                                                        |                          |                                  |                       | 19202.05             |                                           |
|----------------------------------------------------------------------------------------------------|-------|---------------------------|--------------------------------------------------------|--------------------------|----------------------------------|-----------------------|----------------------|-------------------------------------------|
| <ul> <li>图 </li> <li>图 </li> <li>2 </li> <li>数 </li> <li>4 </li> <li>4 </li> <li></li></ul> | 我的模成模 | 版库                        |                                                        |                          |                                  |                       |                      |                                           |
| 88 1068                                                                                                    | 序号    | 相關的D                      |                                                        | 标题                       | 一般行业                             | 2012271993 ()<br>二级行业 | A 機能度中的<br>非         | 0<br>9/1                                  |
| 自动回复<br>自定义菜单                                                                                                    | 1     | Cappering to a part of    | and a second state                                     | With Long                | 1998                             | 10.000                | -                    |                                           |
| 数值小店<br>模取用册                                                                                                    | 2     | -                         | (All productions games                                 | 会议通知                     | IT科技                             | 口软件与服务                | 详慎言                  | HR                                        |
| 卡券功能<br>门店管理                                                                                                    | 3.    | nario canalignadia an     | and other a state                                      | (Senders dar             | .maux                            | TTM-IC Inc.           | 148.0                | ini)                                      |
| テレ構版                                                                                                    |       |                           |                                                        |                          | 护工列                              | 勿相再的場所2 邦             | 81499-01-02-00       | 动带长行                                      |
| 了业模版<br>会议通知<br>11条搜索结果                                                                                                    |       | Q                         |                                                        |                          | 找不到                              | 尔想要的模版? 帮助            | 助我们完善                | 模版                                        |
| <b>テ业模版</b><br>会议通知<br>11年2支結果<br>編号                                                                                                    |       | Q<br>标题                   | 一级行业                                                   | 二级行业                     | <b>找不到</b> /<br>使用人3             | 尔想要的模版? 帮H<br>数(人)    | 助我们完善                | )模版。<br>宮息                                |
| F业模版     会议通灯     会议通灯     和号     OPENTM411227250                                                                                                    |       | Q.<br>标题<br>电话会议通知        | 一银行业<br>174技                                           | 二级行业<br>「T软件与服务          | 找不到的<br>使用人3<br>19               | 尔想要的模版? 帮J<br>放(人)    | 助我们完善                | F模版<br>言息<br>羊情                           |
| <ul> <li>デ业模版</li> <li>会议通知</li> <li>111余型素結果</li> <li>戦号</li> <li>OPENTM411227250</li> <li>OPENTM415434000</li> </ul>                                                                                                    |       | Q<br>标题<br>电话会议通知<br>会议通知 | 一限行並<br>17月技                                           | 二级行业<br>门软件与服务           | 拔不到州<br>使用人3<br>19<br>320        | 容想要的模版? 帮<br>(人)      | 助我们完善                | 長期 一個 一個 一個 一個 一個 一個 一個 一個 一個 一個 一個 一個 一個 |
| F业模版<br>会议通知<br>部号<br>OPENTM411227250<br>OPENTM415434000<br>OPENTM411721401                                                                                                    |       | Q<br>标题<br>电话会议通知<br>会议通知 | ——级行业<br>——级行业<br>———————————————————————————————————— | 二级行业<br>们软件与服务<br>们软件与服务 | 技不到此<br>使用人3<br>19<br>320<br>201 | \$7想要的模版? 帮J<br>数(人)  | 助我们完善<br>(<br>i<br>i | F模版<br>言息<br>羊情<br>羊情                     |

| 坂详情                                                                                                    |                                                                                                    |     |         |                |
|----------------------------------------------------------------------------------------------------|----------------------------------------------------------------------------------------------------|-----|---------|----------------|
| 会议通知<br>会议的师: 2018年2月28日14620分<br>会议初新、大帝以至<br>会议过利人 英王<br>会议过利人 英王<br>会议过利人 英王<br>会议过利人 英王<br>会议过利人 英王<br>会议过利人 英王<br>会议过利, 予約十回<br>書類ののから<br>大帝<br>(1975)<br>(1975) | 順号         OPINITM415434000           印度         会议課知           行业         ITFidž - ITEX件与服務           使用人就         220           最后的总约時         218-04-17 16:39:44                                                                                                    |     |         |                |
| 13000                                                                                                    | iHanyia (II)ALAA)<br>会社対策: (Beyword:DATA))<br>会社対策: (Beyword:DATA)<br>会社主任本: (Beyword:DATA)<br>会社主任本: (Beyword:DATA)<br>会社主任本:(Beyword:DATA)<br>会社主任本:(Beyword:DATA)<br>(Beyword:DATA)                                                                                                    |     |         |                |
| 版<br>消息<br>3機版 模版库                                                                                                    | iHamiya (()AtLLA(A))<br>()AtLLA(A))<br>()AtLLA |     |         | 10.157#        |
| 版消息                                                                                                    | if Win Jian (Infall JAAA)<br>(Infall JAAA)<br>会社会社会社会社会社会社会社会社会社会社会社会社会社会社会社会社会社会社会社                                                                                                    | 还可消 | 5加21个模版 | 模版in<br>从機版庫中添 |

3.2.3 打开会议后台:通知管理-》微信公众号,把上边复制的开发者 ID(AppID),开发者密码(AppSecret),模板 Id 填写到下图中

|   | 首页                |     | 為信記事                                                                      |
|---|-------------------|-----|---------------------------------------------------------------------------|
|   | 我的会议              |     | * 开发者ID(AppID) I的绝入sppad                                                  |
|   | 会议管理              | *   | * 开放者市码(AppGecret)  III前入ipportant                                        |
|   | 考勤管理              |     | 消息配置                                                                      |
|   | 节目制作              |     | * 会议模板消息四 清除人会议保管消息回                                                      |
|   | 终端设备管理            | - U | 是否开启通知 💽                                                                  |
|   | 日志管理              | ×   | an a                                                                      |
| 2 | 通知管理              | ~   | 微信预约地址                                                                    |
|   | 百信通知(付费)          |     | 移动编码页地址 https://www.n5-yes.com/ineeling/spikeschat/auth/fcompanylet=10 期刊 |
|   | 目信通知(付表)<br>自信公众号 |     |                                                                           |
|   |                   |     |                                                                           |

#### 五. 手机微信预约菜单配置:

5.1 打开会议后台:通知管理-》微信公众号,复制"微信预约地址"

|   | howfor<br>公司ID: 1000 | 通知管理 > 微倍公众号 |                   |                                                             |
|---|----------------------|--------------|-------------------|-------------------------------------------------------------|
| Ø | 首页                   |              | 微信配置              |                                                             |
| Ę | 我的会议                 |              | *开发者iD(AppID)     | 請能入appid                                                    |
| Ę | 会议管理                 | ы.<br>-      | *开发者密码(AppSecret) | 閉始入appsecret                                                |
| 4 | 考勤管理                 |              | 消息配置              |                                                             |
| ۲ | 计图制作                 | *.           | * 会议模板消息ID        | (語論)(今代現代活動)<br>(1)(現代活動)<br>(1)(現代活動)                      |
| ç | / 终端设备管理             | × .          | 是否开启通知            |                                                             |
| ß | 日志管理                 |              |                   | - Ander                                                     |
| e | 通知管理                 | ~            | 微信预约地址            |                                                             |
|   | 短信通知(付费)             |              | 移动端网页地址           | https://www.h5-yes.com/meeting/spi/wschat/auth?companyId=10 |
| ( | 「「「「」」               |              |                   | 0                                                           |
|   | 邮件通知                 |              |                   |                                                             |

**5.2** 打开微信公众号后台:功能-》自定义菜单-》创建子菜单"预订会议室"-》跳转网页 把上文中复制的"微信预约地址"填写到下图中的页面地址,保存并发布就可以了

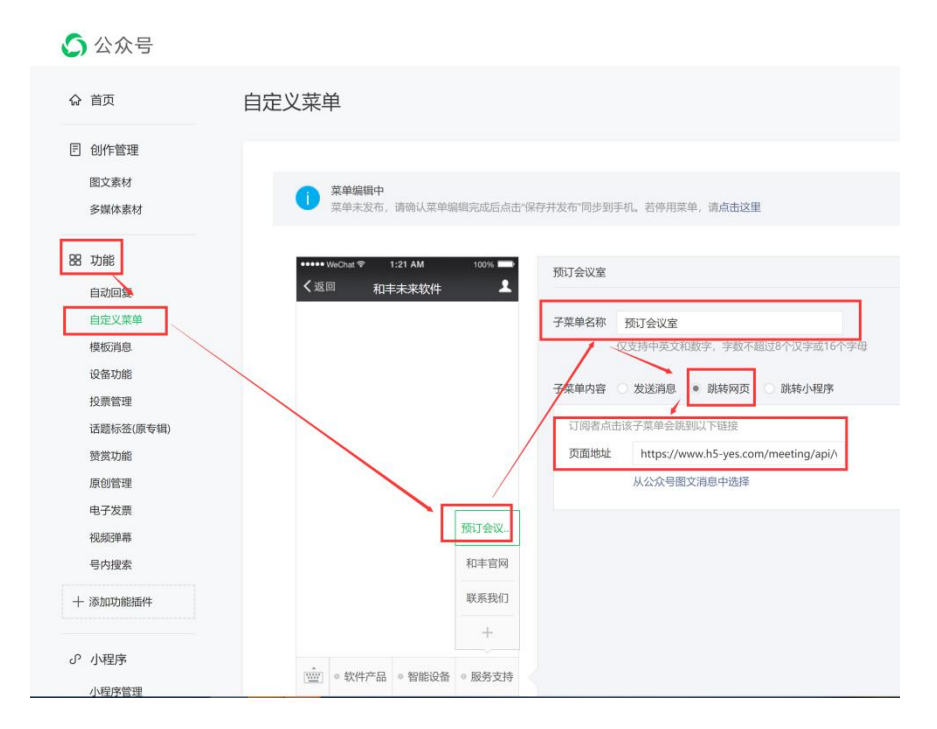